# MANUAL DEL PROCESADOR ESTADÍSTICO

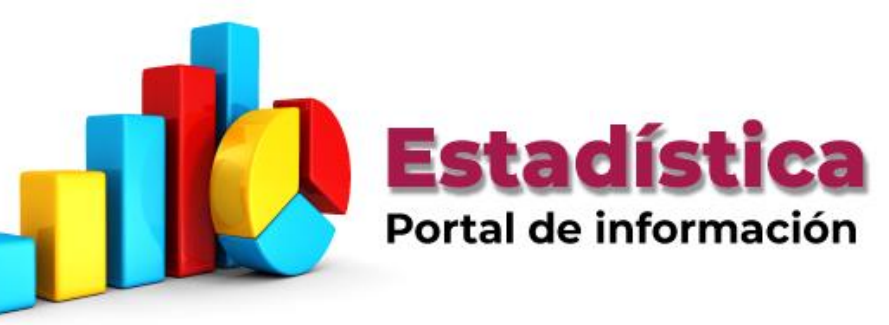

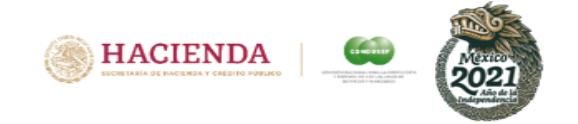

# ¿QUÉ ES EL PROCESADOR ESTADÍSTICO?

El Procesador Estadístico es una aplicación web que permite crear **"REPORTES A LA CARTA"** con la finalidad de obtener cifras de carácter oficial en materia de atención a usuarios y utilizarlas en el día a día para la toma de decisiones en las finanzas personales.

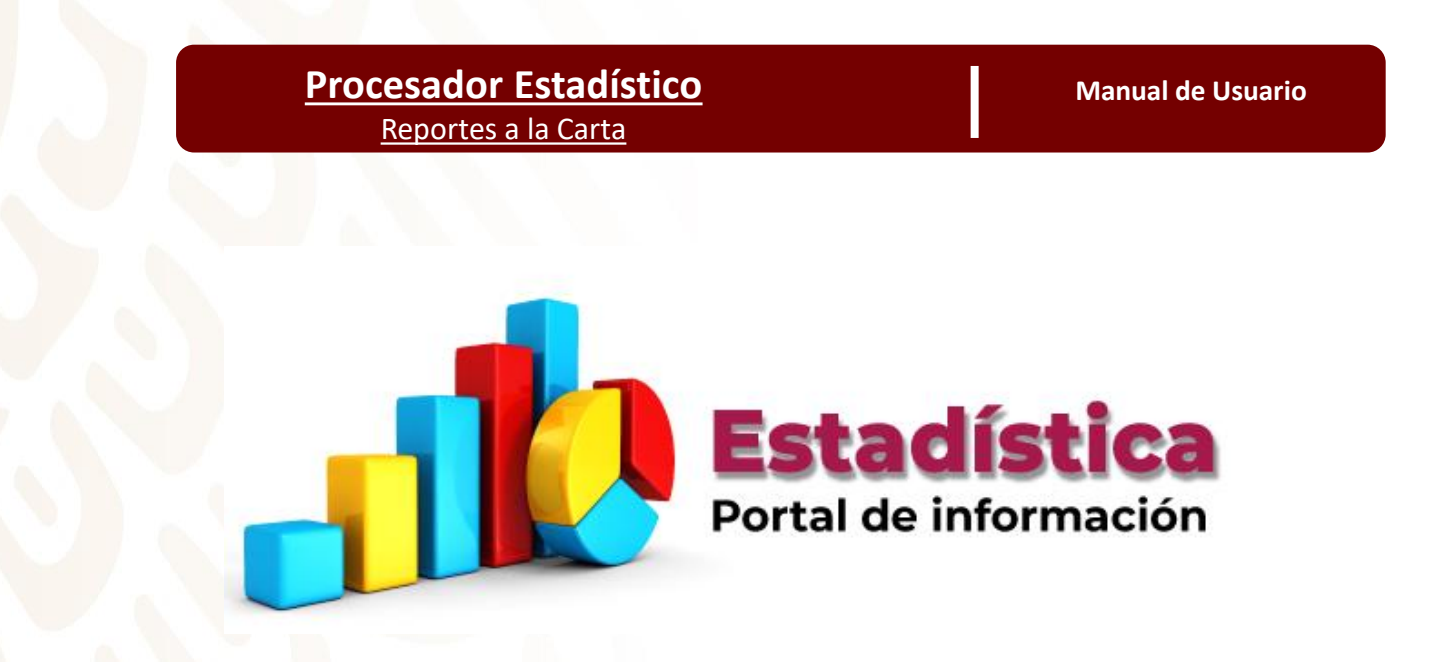

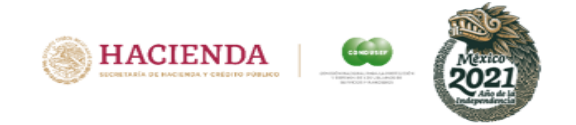

# ¿EN DÓNDE SE LOCALIZA?

Al ingresar a la página de Condusef, <u>http://www.gob.mx/condusef</u>, en la parte inferior se encuentra una sección llamada "Ligas de interés", en donde encontrará un apartado denominado "**Estadística, Portal de información**", como se muestra a continuación:

| GOBIERNO DE<br>MÉXICO                 | Registro para vacunación Informacion                                            | i sobre COVID-19 Trámites Gobierno 🔍 |
|---------------------------------------|---------------------------------------------------------------------------------|--------------------------------------|
|                                       | Blog Acciones y programas Docur                                                 | nentos Prensa Contacto Transparencia |
|                                       |                                                                                 |                                      |
| Aa-<br>Aa-                            |                                                                                 |                                      |
|                                       |                                                                                 |                                      |
| Procesador al público                 | Contáctanos en tiempo real<br>Chat en Línea de Lunes a Viernes de 09:00 a 16:00 |                                      |
| Estadística, portal de<br>información | Chat Condusef                                                                   | Padrón de Integridad<br>Empresarial  |

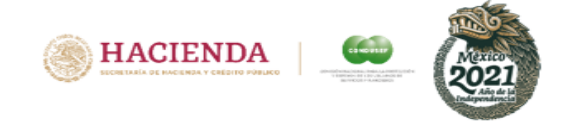

# ¿QUÉ INFORMACIÓN CONTIENE?

Al entrar a esta liga, se mostrará en la pantalla principal dos opciones: "Crea tu Reporte a la carta" y "Manual Reporte Estadístico".

| Ayuda Terminos de uso                                  |                                                                                                    | 🛞 HACIENDA   😂 🔯              |
|--------------------------------------------------------|----------------------------------------------------------------------------------------------------|-------------------------------|
| PROCESADOR ESTADISTICO                                 |                                                                                                    |                               |
| La Comis<br>que te pe<br>utilizarlas<br>reporte.       | ión Nacional para la Protección y Defensa de los Usuarios de Servicios Financieros pone a tu disposición este nuevo Procesador Estad<br>ermitirá crear tus propios <b>"Reportes a la Carta"</b> con la finalidad de obtener cifras de carácter oficial en materia de atención a Usuario:<br>s en el día a día para la toma de decisiones. Es muy sencillo, únicamente deberás elegir los parámetros, los sectores y la estructura de | tístico,<br><i>is</i> y<br>tu |
| ¡Ya puedes elegir un producto o una causa en específic | to para tu consulta!                                                                                                    |                               |
| Estadísti<br>Portal de informa                         | Crea tu Reporte a la carta<br>Ción                                                                                                    |                               |
| Cómo evaluarías el procesador?<br>وي 59%               | Te podría interesar<br>Evolución de las reclamaciones por UAU                                                                                                    |                               |
| 50%                                                    |                                                                                                    |                               |
| PARTICIPA                                              |                                                                                                    |                               |

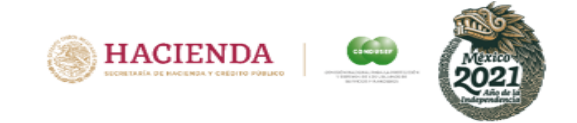

### **CONTENIDO DEL PROCESADOR**

Al entrar en la opción **"Crea tu reporte a la carta"** se muestra una página en la cual se podrán elegir los parámetros y las variables con las que se van a poder generar los reportes. La información contenida en esta sección es sobre las cifras oficiales de las Acciones de Defensa registradas por la Condusef a partir del año 2016.

| Inicio Glosario Ayuda  |                      |                                |                           |                     |               |                     |                   | HACIENDA |  |
|------------------------|----------------------|--------------------------------|---------------------------|---------------------|---------------|---------------------|-------------------|----------|--|
| PROCESADOR ESTADISTICO |                      |                                |                           |                     |               |                     |                   |          |  |
|                        | Instrucciones: Es    | muy sencillo únicamente debera | ás elegir los parametros, | las variables, la e | estructura de | tu reporte y li     | sto.              |          |  |
|                        | Ingresa la siguien   | te información                 | 3. Crea                   | la estructura       | del repor     | te                  |                   |          |  |
|                        | 1. Selecciona        | los parámetros                 |                           |                     |               |                     |                   |          |  |
|                        | Tipo de reporte:     | ***Seleccione un Reporte 💙     |                           |                     | Zona 1: De    | cripción de los par | imetros           |          |  |
|                        | Año de consulta:     | Seleccione el Año              |                           | Columnar            | inguna        | ~                   |                   |          |  |
|                        | Periodo del reporte: | Anual 🗸                        |                           | Columna: IN         | inguna        |                     |                   |          |  |
|                        | Año: Ene-Dic         | ~                              | Fila: Seleccion           | ne Y                |               |                     |                   |          |  |
|                        | Comparar con         | el período anterior            | 200000                    | XXXXX               | XXXXX         | XXXXX               | XXXXX             |          |  |
|                        | Proceso:             | Todos los Procesos 🗸           | 200000                    | XXXXXXX             | XXXXXXX       | XXXXXXX<br>XXXXXXX  | XXXXXX<br>XXXXXXX |          |  |
|                        | Unidad de atención:  | Todas las unidades de at 🗸     | XXXXXXX                   | XXXXXXX             | XXXXXX        | XXXXXXX             | XXXXXX            |          |  |
|                        | 2. Elige tus         | variables                      | XXXXXX                    | XXXXXXX             | XXXXXX        | XXXXXX              | XXXXXXX           |          |  |
|                        | Sector Financiero:   | Todos los Sectores             |                           | AAAAA               | AAAAA         | *****               | XXXXX             |          |  |
|                        | Clase Institución:   | Todas las Clases 🗸             | Crear                     | Reporte             |               |                     |                   |          |  |
|                        | Institución:         | Todas las Instituciones. 🗸     |                           |                     |               |                     |                   |          |  |
|                        | Producto:            | Todos los productos            |                           |                     |               |                     |                   |          |  |
|                        | Causas:              | Todas las causas 🗸             |                           |                     |               |                     |                   |          |  |

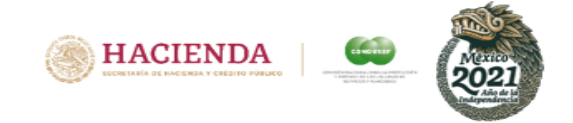

A continuación se indican las secciones que contiene el procesador, las cuales se dividen en tres:

En la primera sección **"1. Selecciona los parámetros"**, se muestran las opciones: **Tipo de reporte, Año de consulta, Periodo del reporte, Frecuencia, Proceso y Unidad de atención.** 

| 1. Selecciona        | los parámetros             |
|----------------------|----------------------------|
| Tipo de reporte:     | ***Seleccione un Reporte 🗙 |
| Año do consulta:     |                            |
| Ano de consulta.     |                            |
| Periodo del reporte: | Anual                      |
| Año: Ene-Dic         | ~                          |
| Comparar con e       | l período anterior         |
| Proceso:             | Todos los Procesos 🗸       |
| Unidad de atención:  | Todas las unidades de at 💙 |

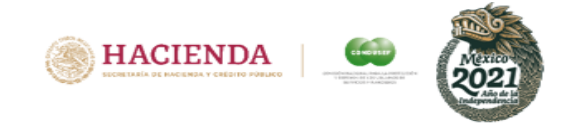

Tipo de reporte: En este filtro se muestra las acciones de defensa tanto iniciadas como concluidas que llevó a cabo la CONDUSEF para los usuarios; En el caso de las concluidas nos da la opción de mostrar su resultado Favorable, No Favorable y Concluidas por otros motivos (COM ). (Para más información ver el glosario).

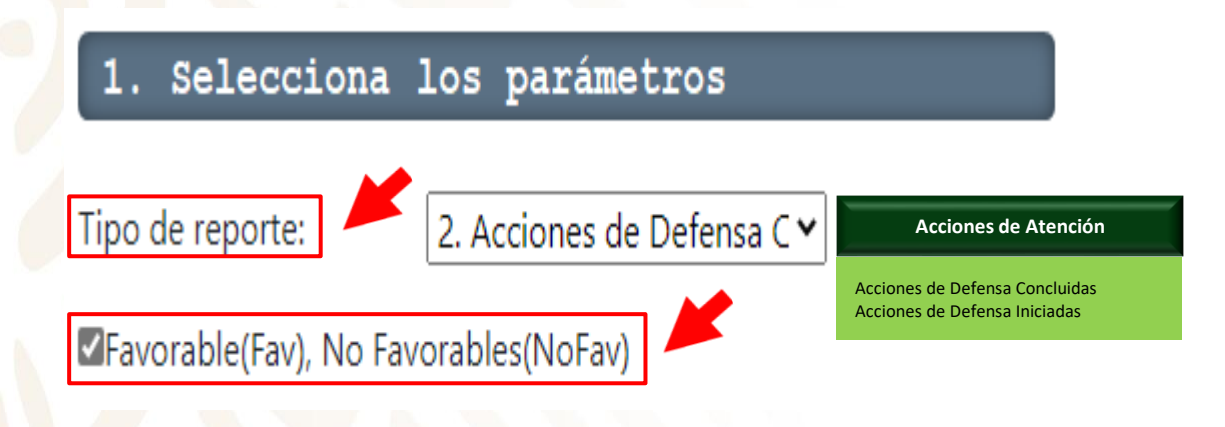

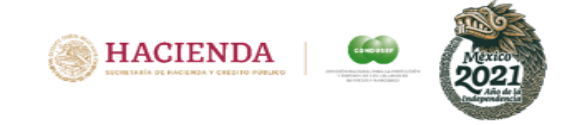

Después del tipo de reporte nos mostrará tres rubros; Año de consulta, periodo de reporte y frecuencia; en el año nos mostrará de 2016 al año actual y dependiendo del periodo del reporte se mostrará la frecuencia, por ejemplo si se selecciona periodicidad anual nos mostrará Ene-dic y si se selecciona semestral nos mostrará Semestre 1 y Semestre 2; y así sucesivamente. También tendremos la opción de comparar con el periodo anterior, seleccionando el rubro "Comparar con el periodo anterior" (más adelante se mostrará un ejemplo).

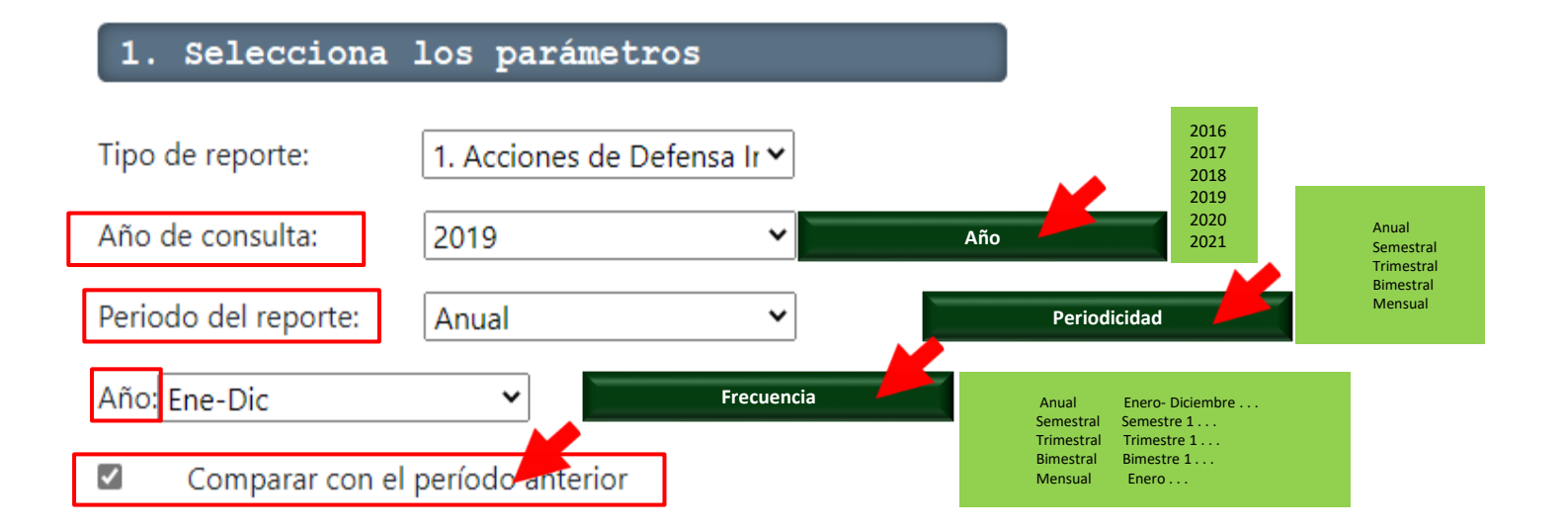

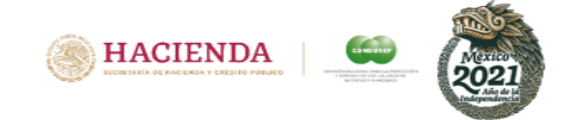

Proceso: Esta variable nos permitirá seleccionar el tipo de asuntos, Asesorías o Reclamaciones, que son los dos grandes procesos que lleva acabo la Condusef (para más referencia consultar el glosario que se encuentra al accesar al Procesador)

| 1. Selecciona                                                | los parámetros                        |                                                                                                    |
|--------------------------------------------------------------|---------------------------------------|----------------------------------------------------------------------------------------------------|
| Tipo de reporte:<br>Año de consulta:<br>Periodo del reporte: | 1. Acciones de Defensa Ir 🗸<br>2019 🗸 | Todos los procesos<br>A <b>ASESORÍAS</b><br>A.1 Asesorías Técnico-Jurídicas (ATJ)<br>A.1.1 ATJ Información Básica<br>A.1.2 ATJ Emisión de Reporte de Crédito Especial<br>A.2 Consultas y Asesorías Jurídicas Especializadas (CJ,OJE,<br>Consultas BCD, SIAB Vida)<br>A.2.1 Consultas Jurídicas (CJ)<br>A.2.2 Orientaciones Jurídicas Especializadas (OJE)<br>A.2.3 Beneficiarios de Cuentas Bancarias (Sistema BCD)<br>A.2.4 SIAB Vida |
| Año: Ene-Dic                                                 | ▶ Período anterior                    | B RECLAMACIONES<br>B1 Controversias (GO,GE,GR,CO)<br>B.1.1 Gestión Ordinaria (GO)<br>B.1.2 Gestión Electrónica (GE)<br>B.1.3 Gestiones REDECO / Gestiones Cobranza<br>B.1.4 Conciliación (CO)<br>B.2 Arbitraje (AR)<br>B.3 Solicitud de Dictamen (DT)<br>B.4 Solicitud para la Defensa Legal (SDL)<br>B.5 Defensa Legal (DL)<br>B.5 Defensa Legal (DL)<br>B.6 Concursos Mercantiles (CM)<br>B.7 Liquidaciones Judiciales (LU)          |
| Proceso:                                                     | Todos los Procesos                    | B.8 Violaciones Administrativas                                                                                                    |
| Unidad de atención:                                          | Todas las Unidades de At 🗸            |                                                                                                    |

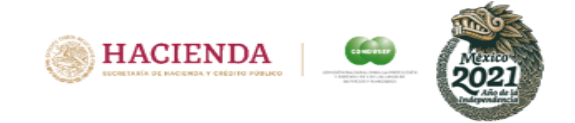

Unidad de Atención: Aquí se muestra la información por cada una de las Unidades de Atención con que cuenta la Condusef para atender a los usuarios en toda la Republica Mexicana; además del Centro de contacto y atención por medios remotos (CCAMER), la Vicepresidencia Jurídica y los Despachos de cobranza (REDECO).

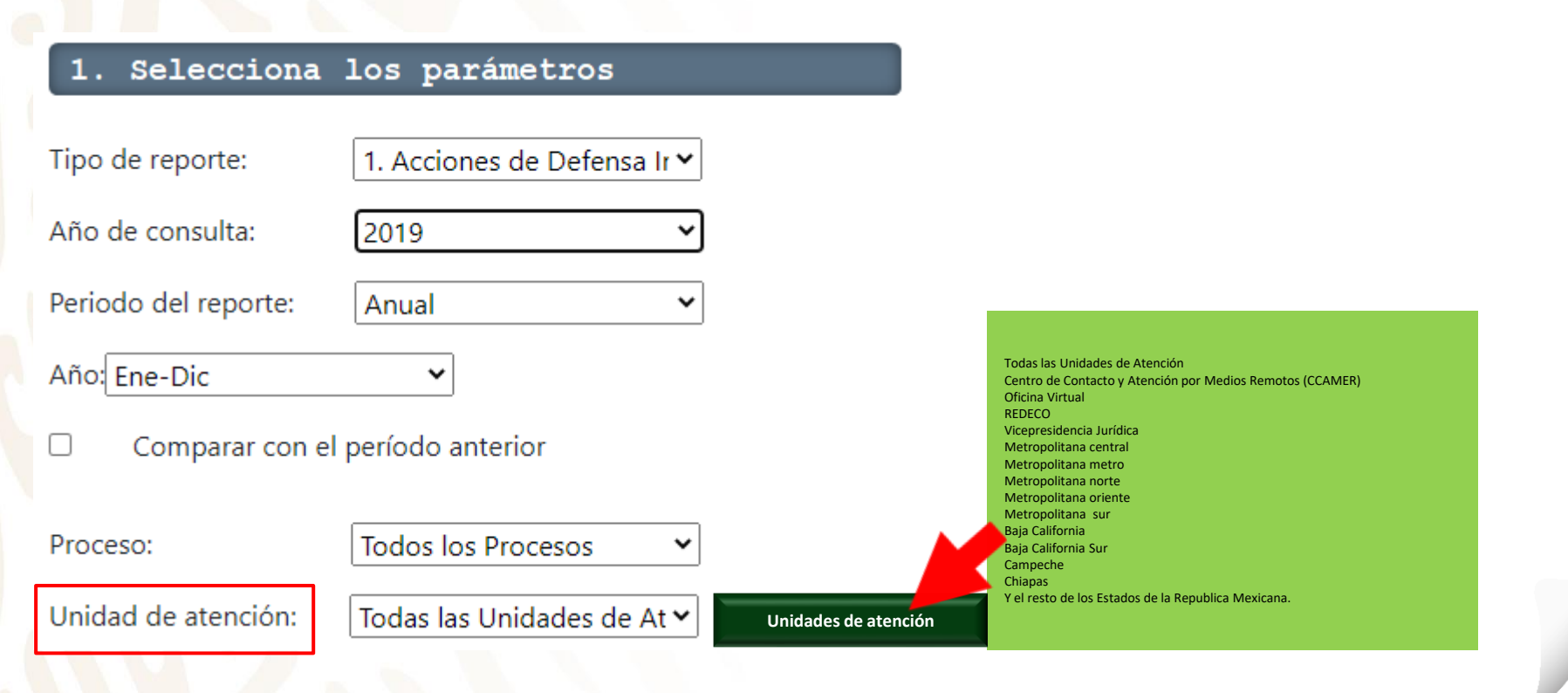

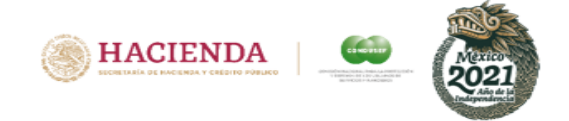

En la segunda sección **"2. Elige tus variables"** se podrá seleccionar el **Sector financiero, Clase de institución, Institución, Producto y Causa**.

| 2. Elige tus       | variables                  |
|--------------------|----------------------------|
| Sector Financiero: | Todos los Sectores 🔹       |
| Clase Institución: | Todas las Clases 🗸         |
| Institución:       | Todas las Instituciones_ 🗙 |
| Producto:          | Todos los productos        |
|                    |                            |
| Causas:            | Todas las causas 🛛 💙       |

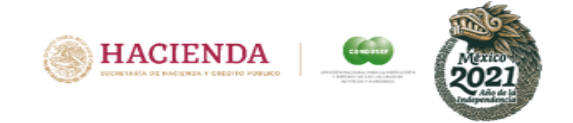

Sector financiero: En este apartado se podrá seleccionar el sector financiero que se desea consultar; la información se presenta en 10 grandes sectores del sistema financiero, como por ejemplo Instituciones de Crédito (consultar glosario para términos).

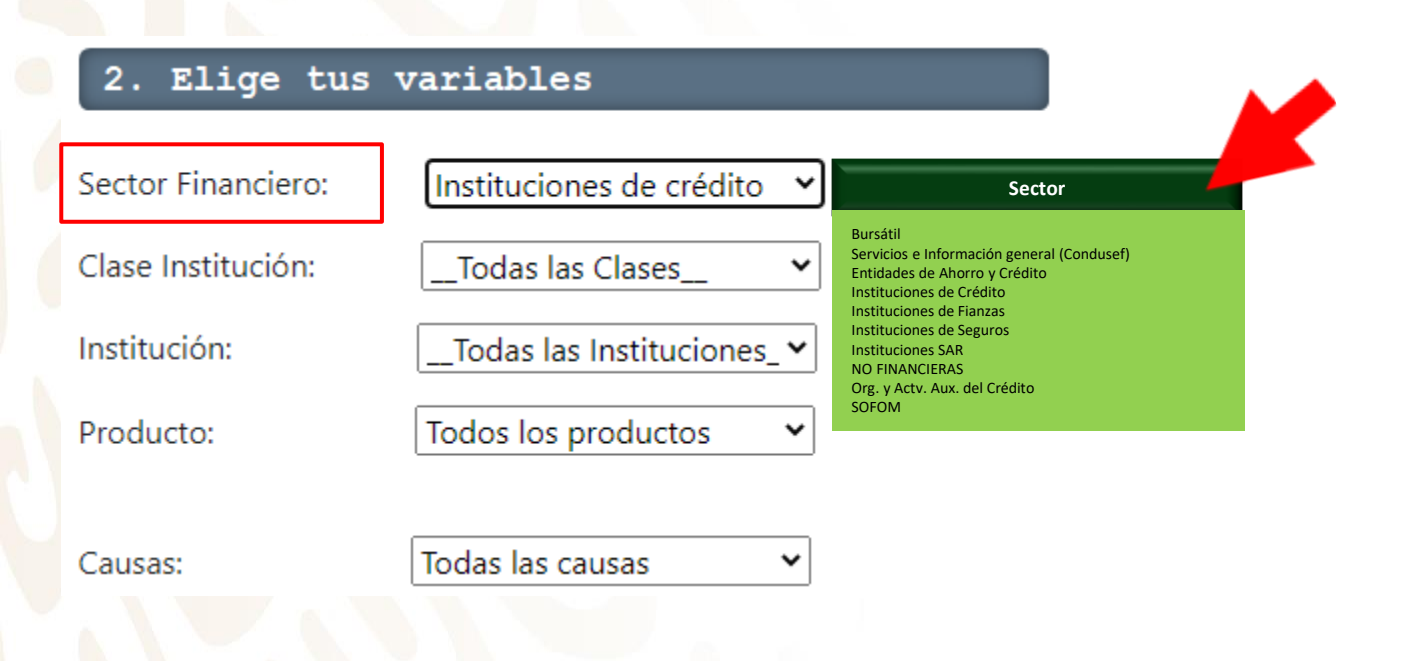

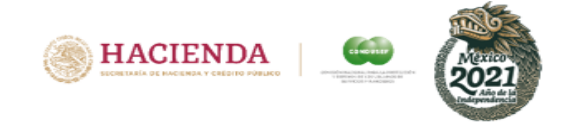

Clase de Institución: Al seleccionar uno de los 10 sectores financieros, nos habilitará esta opción, en donde nos permitirá elegir una clase específica del sector seleccionado; como por ejemplo, para el sector de Instituciones de Crédito se puede elegir "Instituciones de Banca Múltiple".

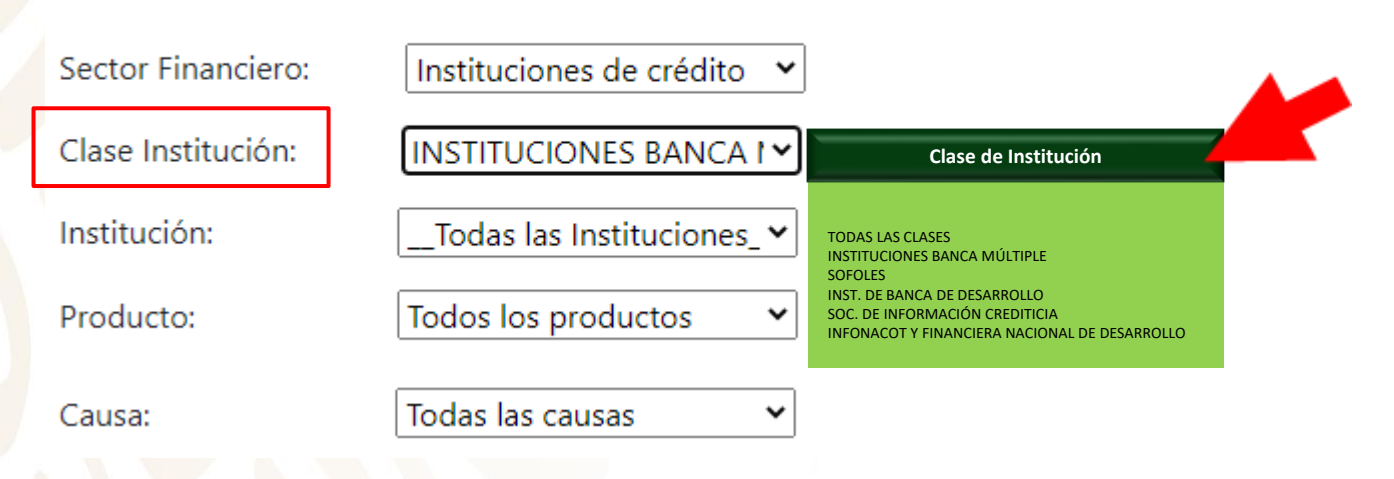

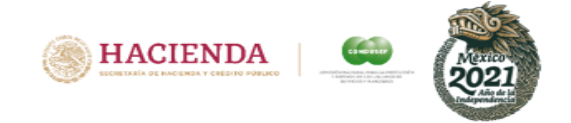

Institución; Al seleccionar el Sector Financiero y la Clase, nos habilitará la opción de las instituciones que lo integran, por ejemplo Banco Nacional de México, S.A Institución de Banca Múltiple.

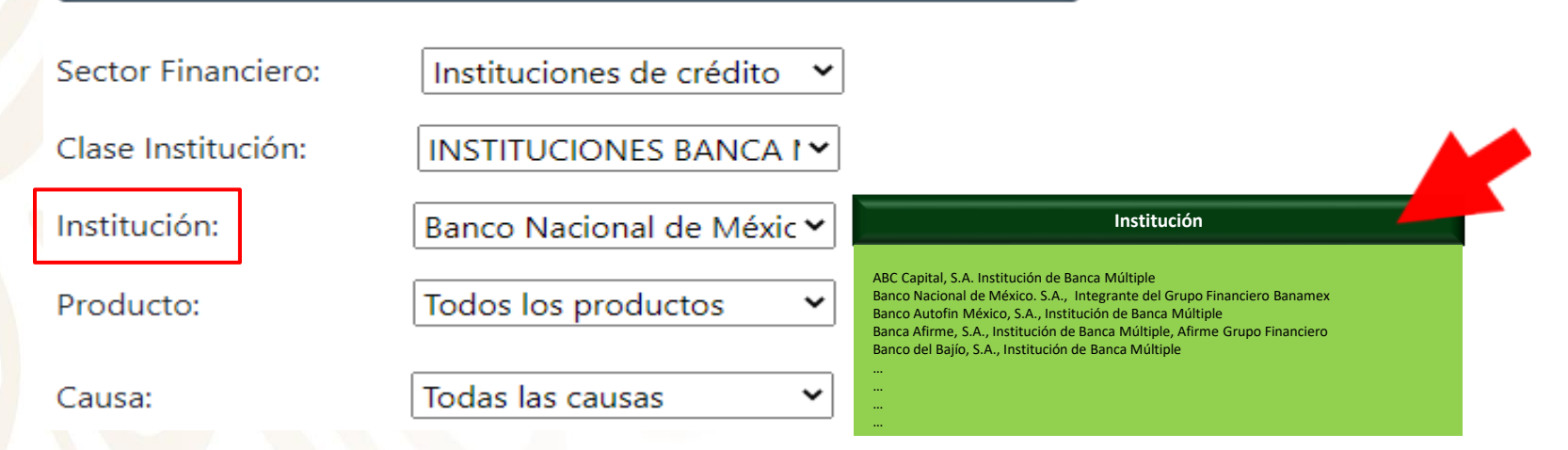

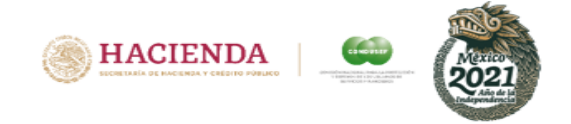

Producto: Este va a depender del sector, clase y de la institución que se haya seleccionado, ya que se mostrarán los productos que ofrece la institución seleccionada.

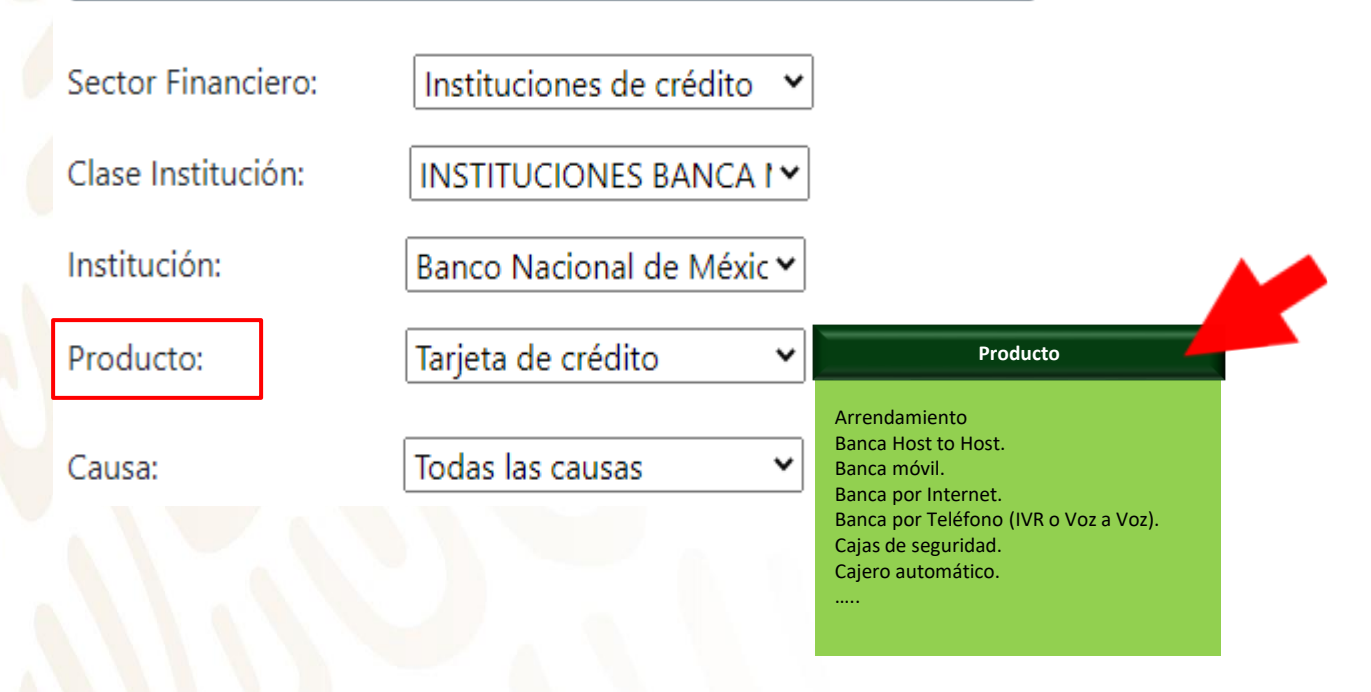

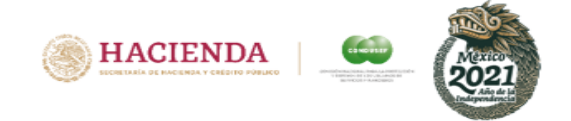

Causa: En este recuadro se podrá elegir la causa por la cual se llevó acabo la acción de defensa (dependiendo el sector, clase de institución y el producto seleccionado).

Si no se elige en particular una clase, una institución, un producto o una causa, la información que se muestra será de forma general.

| Sector Financiero: | Instituciones de crédito 💙          | ]                                                                                                    |  |
|--------------------|-------------------------------------|----------------------------------------------------------------------------------------------------|--|
| Clase Institución: | INSTITUCIONES BANCA I Y             |                                                                                                    |  |
| Institución:       | Banco Nacional de Méxic 🗙           |                                                                                                    |  |
| Producto:          | Tarjeta de crédito 🖍                |                                                                                                    |  |
| Causa:             | Consumos no reconocide $\checkmark$ | Causa                                                                                                    |  |
|                    |                                     | Abono no aplicado por ventas en TPV.<br>Aceptación de promoción efectivo inmediato no reconocido.<br>Activación de CoDi no solicitada por el cliente.<br>Actualización de historial crediticio no realizada.<br>Apertura de caja sin autorización.<br> |  |

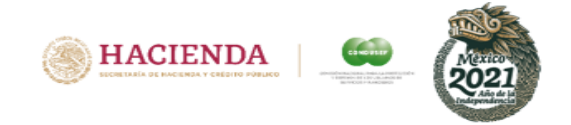

Finalmente, en la tercera sección **"Crear la estructura del reporte"** se podrá elegir cómo se quiere que se presente la información solicitada.

Tanto en el recuadro de las FILAS como de las COLUMNAS se podrá elegir sólo una de las variables que se muestran.

| Ingresa la siguient                                                                       | te información                                                                                     | 3    | . Crea la estructu                                                                       | ıra del reporte                                                                                                | \$                                                      |                                  |
|-------------------------------------------------------------------------------------------|----------------------------------------------------------------------------------------------------|------|------------------------------------------------------------------------------------------|----------------------------------------------------------------------------------------------------|---------------------------------------------------------|----------------------------------|
| <ol> <li>Selecciona</li> <li>Tipo de reporte:</li> <li>Año de consulta:</li> </ol>        | <ul> <li>los parámetros</li> <li>1. Acciones de Defensa Ir •</li> <li>2019 •</li> </ul>            |      |                                                                                          | Zona 1: Descri                                                                                                 | pción de los pa                                         | rámetros                         |
| Periodo del reporte:<br>Año: Ene-Dic<br>Comparar con e<br>Proceso:<br>Unidad de atención: | Anual   Anual                                                                                      | Fila | Causa<br>Clase<br>Unidad de atención<br>Forma Recepción<br>Institución<br>Mes<br>Proceso | Causa<br>Clase<br>Unidad de atención<br>Forma Recepción<br>Institución<br>Mes<br>Proceso<br>Producto<br>Sector | xxxxxx<br>xxxxxx<br>xxxxxx<br>xxxxxx<br>xxxxxx<br>xxxxx | 30000<br>20000<br>20000<br>20000 |
| 2. Elige tus                                                                              | variables                                                                                          |      | Producto<br>X Sector                                                                     | ***                                                                                                    | xxxxx                                                   | xxxxx                            |
| Sector Financiero:<br>Clase Institución:<br>Institución:<br>Producto:                     | Instituciones de crédito<br>INSTITUCIONES BANCA I<br>Banco Nacional de Méxic<br>Tarjeta de crédito |      | Crear Reporte                                                                            |                                                                                                    |                                                         |                                  |
| Causa:                                                                                    | Consumos no reconocide 🗸                                                                           |      |                                                                                          |                                                                                                    |                                                         |                                  |

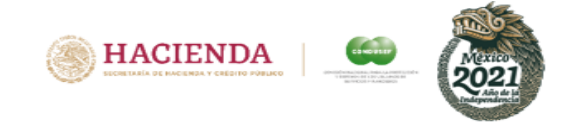

Es importante saber que si al elegir los parámetros **se seleccionó "Comparar con el periodo anterior",** la estructura del reporte sólo nos permitirá elegir una variable de la **fila, no habilitará las de la columna,** como se muestra en la primer imagen; y si no se eligió esta opción, nos habilitará las variables de la fila y de la columna, como se muestra en la segunda imagen.

### Con seleccionar comparar

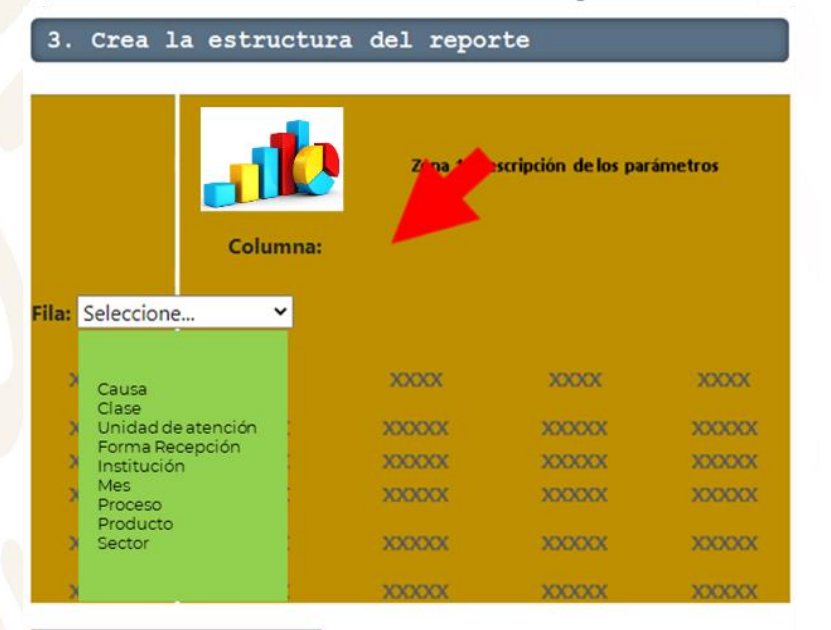

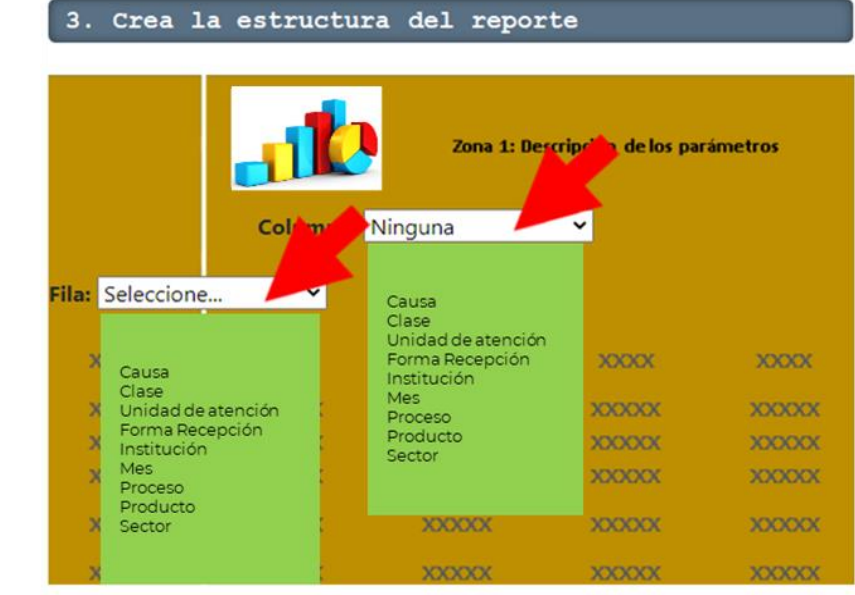

Sin seleccionar comparar

#### **Crear Reporte**

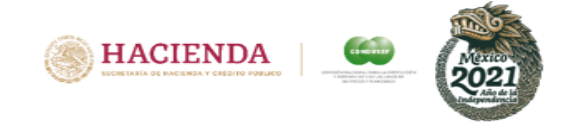

Para una mejor comprensión de esta sección, se mostrarán dos ejercicios; en el primero se seleccionará "comparar con el periodo anterior" y en el segundo no se seleccionará esta opción.

### Ejemplo: Considerando comparativo con el año anterior (sólo nos habilita la opción fila)

| Ingresa la siguiente información |                             |  |  |  |
|----------------------------------|-----------------------------|--|--|--|
| 1. Selecciona                    | los parámetros              |  |  |  |
| Tipo de reporte:                 | 1. Acciones de Defensa Ir 💙 |  |  |  |
| Año de consulta:                 | 2019 🗸                      |  |  |  |
| Periodo del reporte:             | Anual 🗸                     |  |  |  |
| Año: Ene-Dic                     | ~                           |  |  |  |
| Comparar con e                   | el período anterior         |  |  |  |
| Proceso:                         | Todos los Procesos 🗸        |  |  |  |
| Unidad de atención:              | Todas las Unidades de At 💙  |  |  |  |
| 2. Elige tus                     | variables                   |  |  |  |
| Sector Financiero:               | Instituciones de crédito 💙  |  |  |  |
| Clase Institución:               | INSTITUCIONES BANCA I ~     |  |  |  |
| Institución:                     | Banco Nacional de Méxic 🗙   |  |  |  |
| Producto:                        | Tarjeta de crédito 💙        |  |  |  |
| Causa:                           | Consumos no reconocide 🗸    |  |  |  |

| 3. Crea la estructura del reporte                 |        |         |         |         |  |  |  |  |
|---------------------------------------------------|--------|---------|---------|---------|--|--|--|--|
| Zona 1: Descripción de los parámetros<br>Columna: |        |         |         |         |  |  |  |  |
| Fila: Proceso                                     |        |         |         |         |  |  |  |  |
| Clase                                             | -tiéa  |         |         |         |  |  |  |  |
| Forma Peo                                         | ención | XXXXXXX | XXXXXXX | XXXXXXX |  |  |  |  |
| > Institución                                     | opeion | XXXXXX  | XXXXXXX | XXXXXXX |  |  |  |  |
| × Mes                                             |        | 2000000 | 2000000 | 200000  |  |  |  |  |
|                                                   |        |         |         |         |  |  |  |  |
| Proceso<br>Producto<br>Sector                     |        | XXXXXXX | XXXXXXX | XXXXXXX |  |  |  |  |

**Crear Reporte** 

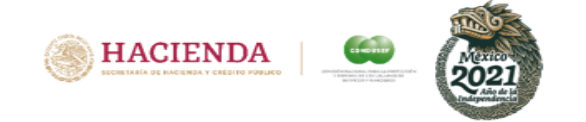

### **Reporte del PROCESADOR**

Al dar clic en **"Ir al Reporte"** nos va a mostrar una pantalla con los datos que seleccionamos, la cual nos va a permitir exportarlos a Excel para poderlos procesar fácilmente o simplemente imprimirlos.

Otra consulta Manual Reporte Estadistico

PROCESADOR ESTADISTICO

#### 1. ACCIONES DE DEFENSA INICIADAS Acumulado Enero a Diciembre de 2019 Sector Financiero: Instituciones de crédito Clase Institución: INSTITUCIONES BANCA MÚLTIPLE Institución: Banco Nacional de México, S. A., Integrante del Grupo Financiero Banamex. Producto: Tarjeta de crédito Causa: Consumos no reconocidos Comparativo 2018 vs 2019.

| PROCESO                                                  | 2018                       | 2019  | Variación (%) |
|----------------------------------------------------------|----------------------------|-------|---------------|
| A.1.1 ATJ Información<br>Básica                          | 5,154                      | 5,659 | 9.8           |
| B.1.2 Gestión<br>Electrónica (GE)                        | 2,012                      | 3,280 | 63            |
| B.1.4 Conciliación (CO)                                  | 406                        | 583   | 43.6          |
| B.3 Solicitud de<br>Dictamen (DT)                        | 84                         | 116   | 38.1          |
| A.2.2 Orientaciones<br>Jurídicas<br>Especializadas (OJE) | 18                         | 24    | 33.3          |
| B.4 Solicitud para la<br>Defensa Legal (SDL)             | 12                         | 12    | 0             |
| B.5 Defensa Legal (DL)                                   | 13                         | 10    | -23.1         |
| B.6 Asesorías Jurídicas<br>Penales (AJP)                 | 6                          | 5     | -16.7         |
| TOTAL                                                    | 7,705                      | 9,689 | 25.7          |
| Mostrando 1 a 8 registros d                              | le un total de 8 registros |       |               |

Fuente: SIO (Sistemation Información Exportar a Excel Imprimir

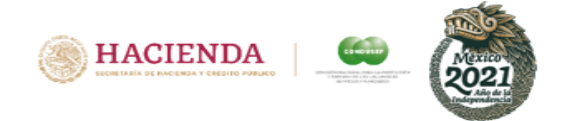

# Reporte en Excel del PROCESADOR

Al exportar a Excel se muestra la siguiente pantalla:

### **REPORTE ESTADÍSTICO**

1. ACCIONES DE DEFENSA INICIADAS Acumulado Enero a Diciembre de 2019 Sector Financiero: Instituciones de crédito

Clase Institución: INSTITUCIONES BANCA MÚLTIPLE Institución: Banco Nacional de México, S. A., Integrante del Grupo Financiero Banamex. Producto: Tarjeta de crédito Causa: Consumos no reconocidos Comparativo 2018 vs 2019.

| PROCESO                               | 2018  | 2019  | Variación (%) |
|---------------------------------------|-------|-------|---------------|
| A.1.1 ATJ Información Básica          | 5,154 | 5,659 | 9.8           |
| B.1.2 Gestión Electrónica (GE)        | 2,012 | 3,280 | 63            |
| B.1.4 Conciliación (CO)               | 406   | 583   | 43.6          |
| B.3 Solicitud de Dictamen (DT)        | 84    | 116   | 38.1          |
| A.2.2 Orientaciones Jurídicas         |       |       |               |
| Especializadas (OJE)                  | 18    | 24    | 33.3          |
| B.4 Solicitud para la Defensa Legal   |       |       |               |
| (SDL)                                 | 12    | 12    | 0             |
| B.5 Defensa Legal (DL)                | 13    | 10    | -23.1         |
| B.6 Asesorías Jurídicas Penales (AJP) | 6     | 5     | -16.7         |
| TOTAL                                 | 7,705 | 9,689 | 25.7          |

Fuente: SIO (Sistema de Información Operativa)

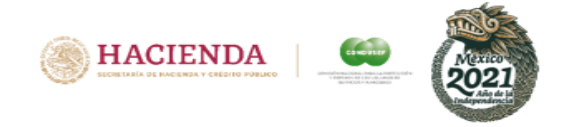

Ejemplo: **SIN Comparativo** con el año anterior (nos habilita tanto la fila como la columna).

| Ingresa la siguien   | te información              |
|----------------------|-----------------------------|
| 1. Selecciona        | los parámetros              |
| Tipo de reporte:     | 1. Acciones de Defensa Ir 💙 |
| Año de consulta:     | 2019 🗸                      |
| Periodo del reporte: | Anual 🗸                     |
| Año: Ene-Dic         | ~                           |
| Comparar con e       | el período anterior         |
| Proceso:             | Todos los Procesos 🗸        |
| Unidad de atención:  | Todas las Unidades de At 🗸  |
| 2. Elige tus         | variables                   |
| Sector Financiero:   | Instituciones de crédito 💙  |
| Clase Institución:   | INSTITUCIONES BANCA I       |
| Institución:         | Banco Nacional de Méxic 💙   |
| Producto:            | Tarjeta de crédito 💙        |
| Causa:               | Consumos no reconocide 🗙    |

| 3. Crea 1                                                                         | a estructu          | ra del reporte                                                                                                 | 3                       |                                                  |
|-----------------------------------------------------------------------------------|---------------------|----------------------------------------------------------------------------------------------------|-------------------------|--------------------------------------------------|
|                                                                                   | Columna:            | Zona 1: Descri                                                                                                 | pción de los par        | ámetros                                          |
| Fila: Proceso<br>X Causa<br>Clase<br>Unidad de<br>Forma Rec<br>Institución<br>Mes | atención<br>xepción | Causa<br>Clase<br>Unidad de atención<br>Forma Recepción<br>Institución<br>Mes<br>Proceso<br>Producto<br>Sector | X000X<br>X000X<br>X000X | XXXXX<br>XXXXXX<br>XXXXXXX<br>XXXXXXX<br>XXXXXXX |
| X Proceso<br>Producto<br>Sector<br>X                                              |                     | X0000X                                                                                                    |                         | XXXXXXX                                          |
| XXXXXX                                                                            | XXXXXX              | XXXXXXX                                                                                                    | xxxxxx                  | XXXXXX                                           |

**Crear Reporte** 

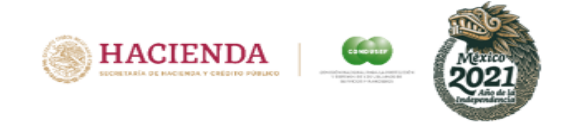

### **Reporte del PROCESADOR**

Al dar clic en **"Ir al Reporte"** nos va a mostrar una pantalla con los datos que seleccionamos, la cual nos va a permitir exportarlos a Excel para poderlos procesar fácilmente o simplemente imprimirlos.

#### Otra consulta Manual Reporte Estadistico

#### PROCESADOR ESTADISTICO

ACCIONES DE DEFENSA INICIADAS

 Acumulado Enero a Diciembre de 2019
 Sector Financiero: Instituciones de crédito
 Clase Institución: INSTITUCIONES BANCA MÚLTIPLE

 Institución: Banco Nacional de México, S. A., Integrante del Grupo Financiero Banamex.

 Producto: Tarjeta de crédito
 Causa: Consumos no reconocidos

| PROCESO                                                  | CAT                       | E-mail | E-mail MAEX | Escrit |  |  |  |
|----------------------------------------------------------|---------------------------|--------|-------------|--------|--|--|--|
| A.1.1 ATJ Información<br>Básica                          | 934                       | 1,668  | 2           |        |  |  |  |
| B.1.2 Gestión<br>Electrónica (GE)                        | 0                         | 680    | 2           |        |  |  |  |
| B.1.4 Conciliación (CO)                                  | 0                         | 1      | 0           |        |  |  |  |
| B.3 Solicitud de<br>Dictamen (DT)                        | 0                         | 0      | 0           |        |  |  |  |
| A.2.2 Orientaciones<br>Jurídicas<br>Especializadas (OJE) | 0                         | 0      | 0           |        |  |  |  |
| B.4 Solicitud para la<br>Defensa Legal (SDL)             | 0                         | 0      | 0           |        |  |  |  |
| B.5 Defensa Legal (DL)                                   | 0                         | 0      | 0           |        |  |  |  |
| B.6 Asesorías Jurídicas<br>Penales (AJP)                 | 0                         | 0      | 0           |        |  |  |  |
| · •                                                      |                           |        |             | Þ      |  |  |  |
| TOTAL                                                    | 934                       | 2,3 9  | 4           |        |  |  |  |
| Mostrando 1 a 8 registros de                             | e un total de 8 registros |        |             |        |  |  |  |
|                                                          |                           |        |             |        |  |  |  |

Fuente: SIO (Sisterna de Informacion perativa) Exportar a Excel Imprimir

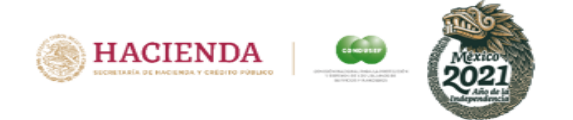

# Reporte en Excel del PROCESADOR

# Al exportar a Excel se muestra la siguiente pantalla:

#### **REPORTE ESTADÍSTICO**

1. ACCIONES DE DEFENSA INICIADAS Acumulado Enero a Diciembre de 2019 Sector Financiero: Instituciones de crédito

Clase Institución: INSTITUCIONES BANCA MÚLTIPLE Institución: Banco Nacional de México, S. A., Integrante del Grupo Financiero Banamex. Producto: Tarjeta de crédito Causa: Consumos no reconocidos

| PROCESO                               | CAT | E-mail | E-mail MAEX | Escrito | Personal | Telefónica | TOTAL |
|---------------------------------------|-----|--------|-------------|---------|----------|------------|-------|
| A.1.1 ATJ Información Básica          | 934 | 1,668  | 2           | 891     | 2,160    | 4          | 5,659 |
| B.1.2 Gestión Electrónica (GE)        | 0   | 680    | 2           | 853     | 1,745    | 0          | 3,280 |
| B.1.4 Conciliación (CO)               | 0   | 1      | 0           | 156     | 426      | 0          | 583   |
| B.3 Solicitud de Dictamen (DT)        | 0   | 0      | 0           | 18      | 98       | 0          | 116   |
| A.2.2 Orientaciones Jurídicas         |     |        |             |         |          |            |       |
| Especializadas (OJE)                  | 0   | 0      | 0           | 1       | 23       | 0          | 24    |
| B.4 Solicitud para la Defensa Legal   |     |        |             |         |          |            |       |
| (SDL)                                 | 0   | 0      | 0           | 1       | 11       | 0          | 12    |
| B.5 Defensa Legal (DL)                | 0   | 0      | 0           | 2       | 8        | 0          | 10    |
| B.6 Asesorías Jurídicas Penales (AJP) | 0   | 0      | 0           | 2       | 3        | 0          | 5     |
| TOTAL                                 | 934 | 2,349  | 4           | 1,924   | 4,474    | 4          | 9,689 |

Fuente: SIO (Sistema de Información Operativa)

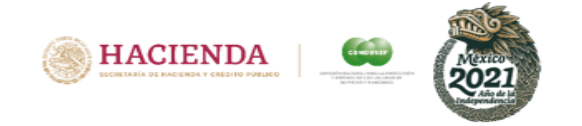

# Reporte del PROCESADOR

Si se selecciona en Tipo de reporte las Acciones de **Defensa Concluidas** y se compara con el año anterior y en la fila se selecciona Proceso, el Reporte mostrará los asuntos Favorables, No favorables y Concluidos por otros motivos (COM). (Para más información ver el glosario).

| Anstrucciones: Es muy sencillo únicamente deberás elegir los parametros, las variables, la estructura de tu reporte y listo.<br>Ingresa la siguiente información<br>1. Selecciona los parámetros<br>fipo de reporte:<br>2. Acciones de Defensa C<br>Tripo de reporte:<br>2. Acciones de Defensa C<br>Tripo de reporte:<br>2. Acciones de Defensa C<br>Tripo de reporte:<br>Anual<br>Ano (Ene-Dic<br>Comparar con el período anterior<br>Trodos los Procesos<br>Julidad de atención:<br>Todas las Unidades de At<br>2. Elige tus variables<br>iector Financiero:<br>Institución:<br>Enstitución:<br>Institución:<br>Tarjeta de crédito<br>Tripo de reporte:<br>Tarjeta de crédito<br>Tripo de reporte:<br>Anual<br>Ano (Ene-Dic<br>Causa<br>Causa<br>Causa<br>Causa<br>Causa<br>Comparar con el período anterior<br>Todos los Procesos<br>Producto<br>Sector<br>Tinanciero:<br>Institución:<br>Tarjeta de crédito<br>Tarjeta de crédito<br>Tarjeta de crédito<br>Todos los Proceso<br>Todos los Proceso<br>Tod                                                                                                    | CESADOR ESTADISTI         | co                             |                                        |                                                                                                    |                      |          |
|----------------------------------------------------------------------------------------------------|---------------------------|--------------------------------|----------------------------------------|----------------------------------------------------------------------------------------------------|----------------------|----------|
| Andecensies: 2. Acciones de Defensa C   Pavorable(Fav), No Favorables(NoFav)   Ano de consulta:   2019   Pariodo del reporte:   Ano <u>(Ene-Dic   Vinceso:   Todos los Procesos   Jidad de atención:   Todos los Procesos   Jidad de atención:   Todos los Procesos   Jinidad de atención:   Todas las Unidades de At   2. Elige tus variables   Lase Institución:   INSTITUCIONES BANCAT   roducto:   Tarjeta de crédito  </u>                                                                                                    | Instrucciones: Es         | muy sencillo únicamente deberá | s elegir los parametros las variables  | la estructura de                                                                                                    | tu reporte v         | listo    |
| 1. Selecciona los parámetros   Tipo de reporte:   2. Acciones de Defensa C   Pavorable(Fav), No Favorables(NoFav)   Aho de consulta:   2019   Aho:Ene-Dic   Comparar con el período anterior   roceso:   Todos los Procesos   Juidad de atención:   Todos los Procesos   Juidad de atención:   Todas las Unidades de At   2. Elige tus variables   Liector Financiero:   Institución:   Banco Nacional de Méxic   roducto:     Tarjeta de crédito     Ceira Reporte     3. Crea 1a estructura del reporte     Column     Column     File:     Proceso   Causa   Nos Enconal de Méxic     Causa     Causa   Nos Enconal de méxic     Causa   Nos Enconal de méxic     Causa   Nos Enconal de méxic     Causa   Nos Enconal de méxic     Causa   Comparar con el período anterior   Todas las Unidades de At v     Causa   Causa   Causa   Comparar con el período anterior   Todas las Unidades de At v   Causa   Causa   Causa   Causa   Causa   Causa   Causa   Causa   Causa  <                                                                                                    | instructiones. Es         | may seriello unicamente debera | s elegii ios parametros, las variables |                                                                                                    | tu reporte y i       | 1300.    |
| 1. Selecciona los parámetros   Tipo de reporte:   2. Acciones de Defensa C   Bavorable(Fav), No Favorables(NoFav)   Año de consulta:   2019   Periodo del reporte:   Anual   Año Ene-Dic   Comparar con el período anterior   Proceso:   Todas los Procesos   Juidad de atención:   Todas los Procesos   Juidad de atención:   Todas las Unidades de At   2. Elige tus variables   Crear Reporte Tarjeta de crédito Toducto: Tarjeta de crédito Tarjeta de crédito Tarjeta de crédito                                                                                                    | Ingresa la siguient       | te información                 | 3. Crea la estruc                      | tura del repo                                                                                                    | rte                  |          |
| Tipo de reporte:<br>2. Acciones de Defensa C<br>2 Acciones de Defensa C<br>2 Acciones de Defensa C<br>2 Acciones de Defensa C<br>2 Acciones de Defensa C<br>2 Acciones de Defensa C<br>2 Acciones de Defensa C<br>2 Acciones de Defensa C<br>2 Acciones de Crédito<br>2 Column<br>Anoi Ene-Dic<br>Column<br>Column<br>Colu                                               | 1. Selecciona             | los parámetros                 |                                        |                                                                                                    |                      |          |
| Provensble(Fav), No Favorables(NoFav)   Año de consulta:   2019   Ano:   Ano:   Ene-Dic   Año:   Comparar con el período anterior   Oroceso:   Todos los Procesos   Juidad de atención:   Todos los Procesos   Juidad de atención:   Todas las Unidades de At   2. Elige tus variables   iector Financiero:   Institución:   Institución:   Banco Nacional de Méxic   roducto:   Tarjeta de crédito                                                                                                    | lipo de reporte:          | 2. Acciones de Defensa C 🗸     |                                        | 7000 1: Dr                                                                                                    | verinción de los nau | rámetros |
| and obtable (vol), ite consulta;   2019 eriodo del reporte: Anual Anual Ano Ene-Dic Ano Comparar con el período anterior Comparar con el período anterior Comparar con el período anterior Todos los Procesos Inidad de atención: Todas las Unidades de At Causa Causa Causa XXXXXXXXXXXXXXXXXXXXXXXXXXXXXXXXXX                                                                                                    | Favorable(Fav). No F      | avorables(NoFav)               |                                        |                                                                                                    |                      | uncut    |
| ariodo del reporte: Anual   hoc                                                                                                    | i avorable (rav), i vo ri |                                | Colum                                  |                                                                                                    |                      |          |
| rriodo del reporte: Anual<br>ho: Ene-Dic<br>Comparar con el período anterior<br>oceso: Todos los Procesos<br>nidad de atención<br>Todos los Procesos<br>nidad de atención<br>Todos las Unidades de At<br>2. Elige tus variables<br>ector Financiero: Instituciones de crédito<br>ase Institución: Banco Nacional de Méxic<br>oducto: Tarjeta de crédito<br>Variationes<br>Causa<br>Causa<br>Causa<br>Causa<br>Causa<br>Causa<br>Causa<br>Causa<br>Causa<br>Causa<br>Causa<br>Causa<br>Causa<br>Cousa<br>Co | no de consulta:           | 2019                           |                                        |                                                                                                    |                      |          |
| fio:       Image: Comparar con el período anterior         Comparar con el período anterior       Image: Causa Clase         roceso:       Todos los Procesos         Inidad de atención:       Todas las Unidades de At          2. Elige tus variables       Image: Causa Clase         ector Financiero:       Instituciones de crédito         Institución:       Banco Nacional de Méxic          roducto:       Tarjeta de crédito                                                                                                    | eriodo del reporte:       | Anual                          | Fila: Proceso                          |                                                                                                    |                      |          |
| a       Comparar con el período anterior       Classe       Comparar con el período anterior       XXXXXXXXXXXXXXXXXXXXXXXXXXXXXXXXXXXX                                                                                                    | ño: Ene-Dic               | ~                              | Causa                                  | xxxxx                                                                                                    | xxxxx                | 200      |
| roceso: Todos los Procesos  Inidad de atención: Todas las Unidades de At    2. Elige tus variables   ector Financiero: Instituciones de crédito  Institución: Banco Nacional de Méxic  roducto: Tarjeta de crédito  Values                                                                                                    | Comparar con e            | el período anterior            | Unidad de atención                     | xxxxxxx                                                                                                    | хохоск               | 2000     |
| Todos los Procesos   Inidad de atención:   Todas las Unidades de At     2. Elige tus variables      ector Financiero:   Instituciones de crédito      Inase Institución:   Banco Nacional de Méxic   roducto:   Tarjeta de crédito                                                                                                    |                           |                                | Forma Recepción<br>Institución         | xxxxxx                                                                                                    | XXXXXXX              | XXXX     |
| Junidad de atención: Todas las Unidades de At •   2. Elige tus variables   Sector Financiero:   Instituciones de crédito •   Clase Institución:   INSTITUCIONES BANCA t•   Institución:   Banco Nacional de Méxic •   troducto:   Tarjeta de crédito •                                                                                                    | roceso:                   | Todos los Procesos 💙           | Mes                                    | X0000X                                                                                                    | X0000X               | XXX      |
| 2. Elige tus variables   Sector Sector Crear Reporte Crear Reporte Crear Reporte Crear Reporte Crear Reporte Crear Reporte                                                                                                    | Jnidad de atención:       | Todas las Unidades de At 💙     | Producto                               | XXXXXXX                                                                                                    | XXXXXX               | XXXX     |
| 2. Elige tus variables   Sector Financiero:   Instituciones de crédito    Clase Institución:   INSTITUCIONES BANCA I   nestitución:   Banco Nacional de Méxic    Producto:   Tarjeta de crédito                                                                                                    | o                         |                                | Sector                                 | A CONTRACTOR OF A CONTRACTOR OF A CONTRACTOR OF A CONTRACTOR OF A CONTRACTOR OF A CONTRACTOR OF A CONTRACTOR A CONTRACTOR | XXXXXX               | xxxx     |
| Sector Financiero: Instituciones de crédito   Clase Institución: INSTITUCIONES BANCA I   Institución: Banco Nacional de Méxic   Producto: Tarjeta de crédito                                                                                                    | 2. Elige tus              | Variables                      | Crear Reporte                          |                                                                                                    |                      |          |
| Ilase Institución:     INSTITUCIONES BANCA I •       Institución:     Banco Nacional de Méxic •       Iroducto:     Tarjeta de crédito •                                                                                                    | ector Financiero:         | Instituciones de crédito 🖌     |                                        |                                                                                                    |                      |          |
| Institución: Banco Nacional de Méxic  Producto: Tarjeta de crédito                                                                                                    | Clase Institución:        | INSTITUCIONES BANCA I          |                                        |                                                                                                    |                      |          |
| roducto: Tarjeta de crédito 🗸                                                                                                    | stitución:                | Banco Nacional de Méxic 🗙      |                                        |                                                                                                    |                      |          |
| Iarjeta de credito V                                                                                                    |                           |                                |                                        |                                                                                                    |                      |          |
|                                                                                                    | roducto:                  |                                |                                        |                                                                                                    |                      |          |

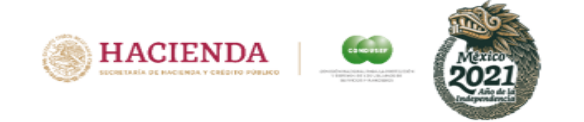

### **Reporte del PROCESADOR**

Al dar clic en "Ir al Reporte" nos va a mostrar una pantalla con los datos que seleccionamos.

Otra consulta Manual Reporte Estadistico

PROCESADOR ESTADISTICO

2. ACCIONES DE DEFENSA CONCLUIDAS Acumulado Enero a Diciembre de 2019 Sector Financiero: Instituciones de crédito Clase Institución: INSTITUCIONES BANCA MÚLTIPLE Institución: Banco Nacional de México, S. A., Integrante del Grupo Financiero Banamex. Producto: Tarjeta de crédito Causa: Consumos no reconocidos Comparativo 2018 vs 2019.

| PROCESO                                      | 2018     |             |                       |     |  |  |  |  |  |  |  |  |  |
|----------------------------------------------|----------|-------------|-----------------------|-----|--|--|--|--|--|--|--|--|--|
| PROCESO                                      | Fav<br>a | No Fav<br>b | % de Fav<br>a / (a+b) | СОМ |  |  |  |  |  |  |  |  |  |
| B.1.2 Gestión<br>Electrónica (GE)            | 1,528    | 462         | 76.8                  |     |  |  |  |  |  |  |  |  |  |
| B.1.4 Conciliación (CO)                      | 157      | 168         | 48.3                  |     |  |  |  |  |  |  |  |  |  |
| B.3 Solicitud de<br>Dictamen (DT)            | 60       | 19          | 75.9                  |     |  |  |  |  |  |  |  |  |  |
| B.4 Solicitud para la<br>Defensa Legal (SDL) | 12       | 1           | 92.3                  |     |  |  |  |  |  |  |  |  |  |
| B.5 Defensa Legal (DL)                       | 11       | 0           | 100.0                 |     |  |  |  |  |  |  |  |  |  |
| 4                                            |          |             |                       | •   |  |  |  |  |  |  |  |  |  |
| TOTAL                                        | 1,768    | 650         | 73.1                  |     |  |  |  |  |  |  |  |  |  |

Mostrando 1 a 5 registros de un total de 5 registros

\*PP = Puntos Porcentuales ( % de Favorables o Conciliados del año m🇀 reciente - % de Favorables o Conciliados del año anterior )

Nota 1: La información de los asuntos concluidos para el proceso de Gestión Redeco (gestión de cobranza) Nota 2: El porcentaje de Resolución Favorable no considera asuntos Conclui Fuente: SIO (Sistema c orta como atendidos o no atendidos, por lo que no contará con resolución Favorable o No Favorable. Otros Motivos (COM) de los Procesos de Conciliación y Defensa Legal. mación Operativa)

Exportar a Excel Imprimir

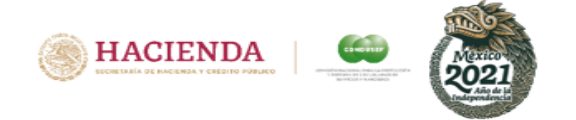

# **Reporte en Excel del PROCESADOR**

Si se selecciona exportar a Excel, se genera el siguiente reporte:

#### **REPORTE ESTADÍSTICO**

2. ACCIONES DE DEFENSA CONCLUIDAS Acumulado Enero a Diciembre de 2019 Sector Financiero: Instituciones de crédito Clase Institución: INSTITUCIONES BANCA MÚLTIPLE Institución: Banco Nacional de México, S. A., Integrante del Grupo Financiero Banamex. Producto: Tarjeta de crédito Causa: Consumos no reconocidos Comparativo 2018 vs 2019.

|                                              |          |             | 2018                  |     |       |          |             | 2019                  | Variación Absoluta (PP)* |       |                |  |
|----------------------------------------------|----------|-------------|-----------------------|-----|-------|----------|-------------|-----------------------|--------------------------|-------|----------------|--|
| PROCESO                                      | Fav<br>a | No Fav<br>b | % de Fav<br>a / (a+b) | сом | TOTAL | Fav<br>a | No Fav<br>b | % de Fav<br>a / (a+b) | сом                      | TOTAL | % de Favorable |  |
| B.1.2 Gestión Electrónica (GE)               | 1,528    | 462         | 76.8                  | 0   | 1,990 | 2,243    | 1,057       | 68                    | 0                        | 3,300 | -8.8           |  |
| B.1.4 Conciliación (CO)                      | 157      | 168         | 48.3                  | 56  | 381   | 191      | 301         | 38.8                  | 77                       | 569   | -9.5           |  |
| B.3 Solicitud de Dictamen (DT)               | 60       | 19          | 75.9                  | 0   | 79    | 88       | 32          | 73.3                  | 0                        | 120   | -2.6           |  |
| B.4 Solicitud para la Defensa Legal<br>(SDL) | 12       | 1           | 92.3                  | 0   | 13    | 10       | 3           | 76.9                  | 0                        | 13    | -15.4          |  |
| B.5 Defensa Legal (DL)                       | 11       | 0           | 100                   | 5   | 16    | 8        | 1           | 88.9                  | 3                        | 12    | -11.1          |  |
| TOTAL                                        | 1,768    | 650         | 73.1                  | 61  | 2,479 | 2,540    | 1,394       | 64.6                  | 80                       | 4,014 | -8.6           |  |

\*PP = Puntos Porcentuales ( % de Favorables o Conciliados del año más reciente - % de Favorables o Conciliados del año anterior ) Nota 1:La información de los asuntos concluidos para el proceso de Gestión Redeco (gestión de cobranza) se reporta como atendidos o no atendidos, por lo que no contará con resolución Favorable o No Favorable. Nota 2: El porcentaje de Resolución Favorable no considera asuntos Concluidos por Otros Motivos (COM) de los Procesos de Conciliación y Defensa Legal. Fuente: SIO (Sistema de Información

Operativa)

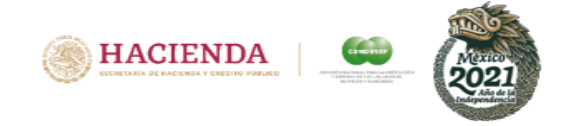

### **Reporte del PROCESADOR**

Si para el mismo ejemplo NO se elije Comparar con el periodo anterior, nos habilita tanto la fila como la columna.

#### Inicio Glosario

#### PROCESADOR ESTADISTICO

Instrucciones: Es muy sencillo únicamente deberás elegir los parametros, las variables, la estructura de tu reporte y listo.

#### Ingresa la siguiente información

| 1. Selecciona         | los parámetros             |
|-----------------------|----------------------------|
| Tipo de reporte:      | 2. Acciones de Defensa C 🗸 |
| Favorable(Fav), No Fa | avorables(NoFav)           |
| Año de consulta:      | 2019 🖌                     |
| Periodo del reporte:  | Anual 🗸                    |
| Año: Ene-Dic          | ~                          |
| Comparar con e        | l período anterior         |
| Proceso:              | Todos los Procesos 🗸       |
| Unidad de atención:   | Todas las Unidades de At 💙 |
| 2. Elige tus          | variables                  |
| Sector Financiero:    | Instituciones de crédito 💙 |
| Clase Institución:    | INSTITUCIONES BANCA I V    |
| Institución:          | Banco Nacional de Méxic 🗙  |
| Producto:             | Tarjeta de crédito 💙       |
| Causa:                | Consumos no reconocide 🗸   |

| з.    | Crea la estruc                          | tura del reporte                                                       | •       |          |
|-------|-----------------------------------------|------------------------------------------------------------------------|---------|----------|
|       |                                         |                                                                        |         |          |
|       | -11                                     | Zona 1: Descri                                                         | pción ' | rámetros |
|       | ar                                      | a: Forma Recepción                                                     | ~       |          |
| Fila: | Proceso  Causa Clase Unidad de atención | Causa<br>Clase<br>Unidad de atención<br>Forma Recepción<br>Institución | 0000    | X000X    |
|       | Forma Recepción                         | Proceso                                                                | 20000   | XXXXXXX  |
|       | Institución                             | Producto                                                               | 20000   | X0000X   |
|       | Mes<br>Proceso                          | Sector                                                                 | XXXXXX  | X0000X   |
|       | Producto<br>Sector                      | XXXXXX                                                                 | XXXXXXX | XXXXXXX  |
|       |                                         | XXXXXX                                                                 | XXXXX   | XXXXXX   |

#### **Crear Reporte**

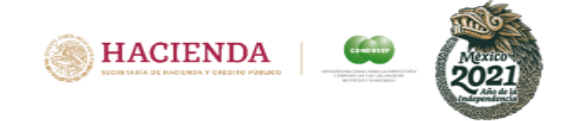

### **Reporte del PROCESADOR**

Al dar clic en **"Ir al Reporte"** nos va a mostrar una pantalla con los datos que seleccionamos, la cual nos va a permitir exportarlos a Excel para poderlos procesar fácilmente o simplemente imprimirlos.

Otra consulta Manual Reporte Estadistico

| Institucio                                                                                                    | Clase Institución: IN<br>ón: Banco Nacional de México | STITUCIONES BANCA MÚLT | IPLE                  |   |
|----------------------------------------------------------------------------------------------------|-------------------------------------------------------|------------------------|-----------------------|---|
| Institucio                                                                                                    | ón: Banco Nacional de México                          |                        |                       |   |
|                                                                                                    | Product                                               | o: Tarjeta de crédito  | o Financiero Banamex. |   |
|                                                                                                    | Causa: Con                                            | sumos no reconocidos   |                       |   |
|                                                                                                    |                                                       |                        | E-mail                |   |
| PROCESO                                                                                                    | Fav<br>a                                              | No Fav<br>b            | % de Fav<br>a / (a+b) | C |
| R 1 2 Costián                                                                                                    |                                                       | 224                    |                       |   |
| Electrónica (GE)                                                                                                    | 458                                                   | 221                    | 67.5                  |   |
| Electrónica (GE)<br>B.1.4 Conciliación (CO)                                                                                                    | 458<br>0                                              | 0                      | -                     |   |
| B.1.2 Costion<br>Electrónica (GE)<br>B.1.4 Conciliación (CO)<br>B.3 Solicitud de<br>Dictamen (DT)                                                 | 458<br>0<br>0                                         | 0                      | -                     |   |
| B.1.2 Gestion<br>Electrónica (GE)<br>B.1.4 Conciliación (CO)<br>B.3 Solicitud de<br>Dictamen (DT)<br>B.4 Solicitud para la<br>Defensa Legal (SDL) | 458<br>0<br>0                                         | 0<br>0<br>0            |                       |   |

Mostrando 1 a 5 registros de un total de 5 registros

Nota 1: La información de los asuntos concluidos para el proceso de Gestión Redeco (gestión de cobranza) Nota 2: El porcentaje de Resolución Favorable no considera asuntos Conclui rita como atendidos o no atendidos, por lo que no contará con resolución Favorable o No Favorable. Otros Motivos (COM) de los Procesos de Conciliación y Defensa Legal.

Fuente: SIO (Sistema de Formación Operativa) Exportar a Excel Imprimir

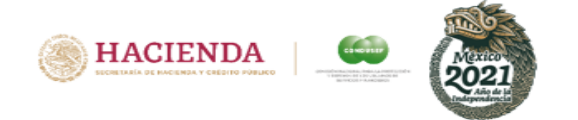

# **Reporte en Excel del PROCESADOR**

# Al exportar a Excel se muestra la siguiente pantalla:

#### REPORTE ESTADÍSTICO

2. ACCIONES DE DEFENSA CONCLUIDAS Acumulado Enero a Diciembre de 2019 Sector Financiero: Instituciones de crédito Clase Institución: INSTITUCIONES BANCA MÚLTIPLE Institución: Banco Nacional de México, S. A., Integrante del Grupo Financiero Banamex. Producto: Tarjeta de crédito Causa: Consumos no reconocidos

| E-mail                              |          |             | E-mail E-             |     |       |          | E-mail MAEX |                       |     |       | Escrito  |             |                       |     |       | Personal |             |                       |     |       | TOTAL    |             |                       |     |       |
|-------------------------------------|----------|-------------|-----------------------|-----|-------|----------|-------------|-----------------------|-----|-------|----------|-------------|-----------------------|-----|-------|----------|-------------|-----------------------|-----|-------|----------|-------------|-----------------------|-----|-------|
| PROCESO                             | Fav<br>a | No Fav<br>b | % de Fav<br>a / (a+b) | сом | TOTAL | Fav<br>a | No Fav<br>b | % de Fav<br>a / (a+b) | сом | TOTAL | Fav<br>a | No Fav<br>b | % de Fav<br>a / (a+b) | сом | TOTAL | Fav<br>a | No Fav<br>b | % de Fav<br>a / (a+b) | сом | TOTAL | Fav<br>a | No Fav<br>b | % de Fav<br>a / (a+b) | сом | TOTAL |
| B.1.2 Gestión Electrónica (GE)      | 458      | 221         | 67.5                  | i 0 | 679   | 2        | 1           | 66.7                  | 0   | 3     | 606      | 275         | 68.8                  | 0   | 881   | 1,177    | 560         | 67.8                  | 0   | 1,737 | 2,243    | 1,057       | 68                    | 0   | 3,300 |
| B.1.4 Conciliación (CO)             | 0        | 0           | -                     | - 0 | 0     | 0        | 0           | -                     | 0   | 0     | 46       | 88          | 34.3                  | 39  | 173   | 145      | 213         | 40.5                  | 38  | 396   | 191      | 301         | 38.8                  | 77  | 569   |
| B.3 Solicitud de Dictamen (DT)      | 0        | 0           | -                     | - 0 | 0     | 0        | 0           | -                     | 0   | 0     | 12       | 6           | 66.7                  | 0   | 18    | 76       | 5 26        | 74.5                  | 0   | 102   | 88       | 32          | 73.3                  | 0   | 120   |
| B.4 Solicitud para la Defensa Legal |          |             |                       |     |       |          |             |                       |     |       |          |             |                       |     |       |          |             |                       |     |       |          |             |                       |     |       |
| (SDL)                               | 0        | 0           |                       | - 0 | 0     | 0        | 0           | -                     | 0   | 0     | 2        | 0           | 100                   | 0   | 2     | 8        | 3 3         | 72.7                  | 0   | 11    | 10       | 3           | 76.9                  | 0   | 13    |
| B.5 Defensa Legal (DL)              | 0        | 0           | -                     | - 0 | 0     | 0        | 0           | -                     | 0   | 0     | 2        | 0           | 100                   | 1   | 3     | 6        | i 1         | 85.7                  | 2   | 9     | 8        | 1           | 88.9                  | 3   | 12    |
| ΤΟΤΑΙ                               | 458      | 221         | 67.5                  | c c | 679   | 2        | 1           | 66.7                  | 0   | 3     | 668      | 369         | 64.4                  | 40  | 1.077 | 1.412    | 803         | 63.7                  | 40  | 2,255 | 2.540    | 1.394       | 64.6                  | 80  | 4.014 |

Nota 1:La información de los asuntos concluidos para el proceso de Gestión Redeco (gestión de cobrana) se reporta como atendidos o no atendidos, por lo que no contará con resolución Favorable o No Favorable.

Nota 2: El porcentaje de Resolución Favorable no considera asuntos Concluidos por Otros Motivos (COM) de los Procesos de Conciliación y Defensa Legal.

Fuente: SIO (Sistema de Información Operativa)

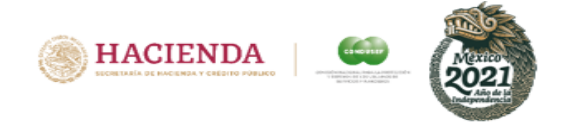

### Debes tomar en cuenta .....

Recuerda que con el Procesador estadístico, puedes crear el reporte que desees eligiendo entre diferentes opciones el tipo de reporte, periodo de tiempo, proceso, unidad de atención, sector financiero, clase de institución financiera, causas, productos financieros, etc.